Google の推奨により、お店ページの文字コードを現在の「EUC-JP」から「UTF-8」へ変更 します。文字コードを「UTF-8」にすることで、検索結果の順位や数にプラスに働くことが期 待できます。

今回の文字コードの変更により、店舗さん自身で設置しているスタイルシートや Javascript がある場合、お店ページのレイアウトが崩れる、ショッピングカートが機能しないなど、動作 に不具合が生じる可能性があります。対処のために、変更予定日までに修正をお願いします。

### 該当店舗

以下のいずれか、または両方に該当する場合、修正が必要となります。 次頁を参照のうえ、修正してください。

- 店舗さんご自身でスタイルシート(CSS)を設置している(2ページ() 参照)
- 店舗さんご自身で Javascript を設置している(7ページ B 参照)

## 変更予定日

2019年6月19日(水)

### 変更箇所と変更に伴う影響

ショップサーブの以下の箇所の文字コードを「EUC-JP」から「UTF-8」へ変更します。

- ベーシックテンプレートをご利用の場合
   該当箇所 お店ページおよびショッピングカートを変更
   影 響 お店ページ、ショッピングカート内の崩れにより、動作に不具合が起こる可能性あり
- カスタムテンプレートをご利用の場合
   該当箇所 ショッピングカートを変更

   影 響 ショッピングカート内の崩れにより、動作に不具合が起こる可能性あり
   ※カスタムテンプレートのお店ページの文字コードは、すでに「UTF-8」のため、変更なし

# ▲ 店舗さんご自身でスタイルシート(CSS)を設置している場合の修正

● サーバーに設置している CSS の先頭行に、以下の文字コードを追加してください。

- 例 文字コードを「utf-8」で指定する場合@charset "utf-8";
- 例 文字コードを「euc-jp」で指定する場合@charset "euc-jp";

# ❷ CSS の修正ができているか、確認をしてください。

ウェブブラウザの機能を利用して確認します。 「Googlechrome」「Firefox」「Microsoft Edg」での確認方法をご案内しています。

#### ▶ Google chrome での確認方法

 該当のサイトを開き「F12」をクリック、もしくはサイト上で右クリックし、 メニューから「検証」を選択します。

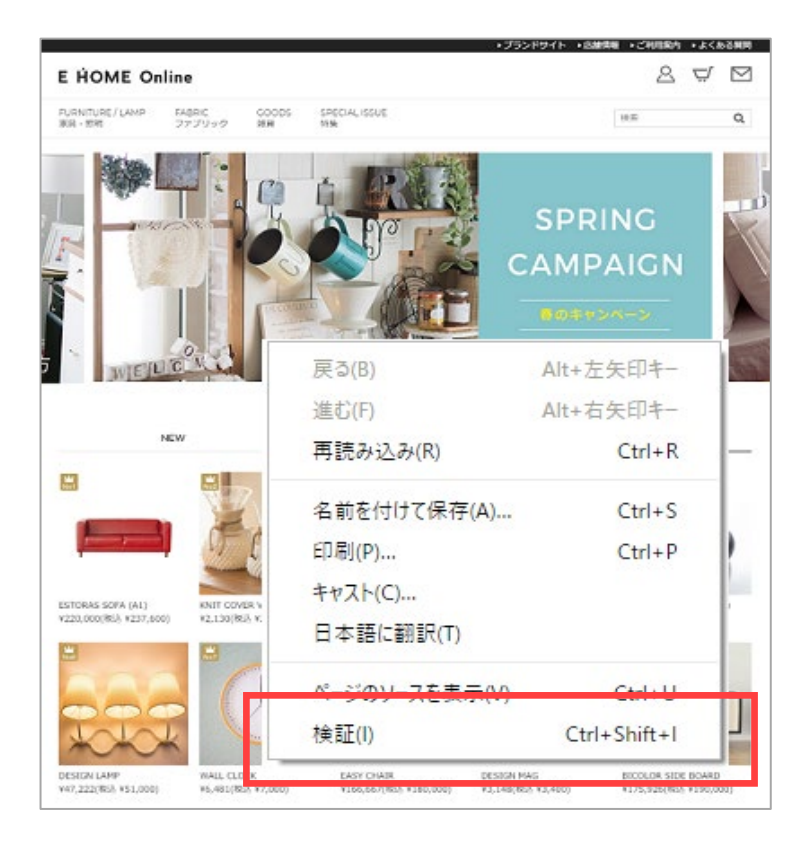

 ② 「Sources」タブをクリック、「Page」の中からご自身でサーバーに設置した CSS ファイルを選択します。

|                                        | 🔒 🕞 📔 Elements Console                                                            | Sources Network Perform                                                                                      |
|----------------------------------------|-----------------------------------------------------------------------------------|----------------------------------------------------------------------------------------------------|
| NEW                                    | Page Filesystem »                                                                 | I style_pc.css ×                                                                                             |
|                                        | <ul> <li>top</li> <li>www.estore-test04.com</li> <li>SHOP</li> <li>css</li> </ul> | 1 @charset "utf-8";<br>2 /*                                                                                  |
| ORAS SOFA (A1)<br>0,000(편3). ¥237,600) | kyre perces hpgen/HPB/theme js kyre perces y2,1 w2,1 smp/js (index)               | 8<br>9 /*商品→覧の「〜」*/<br>10 p.price span {color:■<br>11 p.sp_price span {color<br>12<br>13<br>14 /*バリエーションテーブル |

③ 表示されているスタイルシートの先頭行に「@charset "utf-8";」または、
 「@charset "euc-jp";」が記載されていることを確認してください。

さらに、表示されているソースが文字化けしていなければ問題なく修正できています。

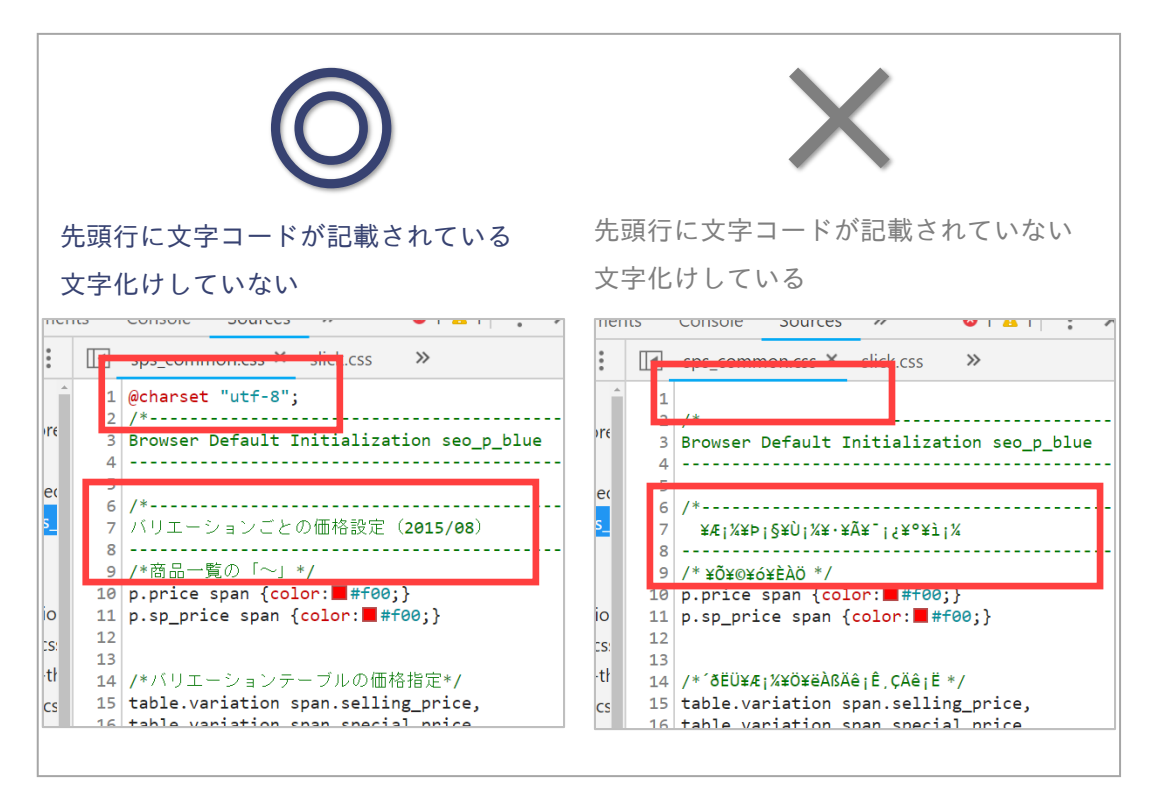

CSS

▶ Firefox での確認方法

 該当のサイトを開きサイト上で右クリックし、 メニューから「ページのソースを表示」を選択します。

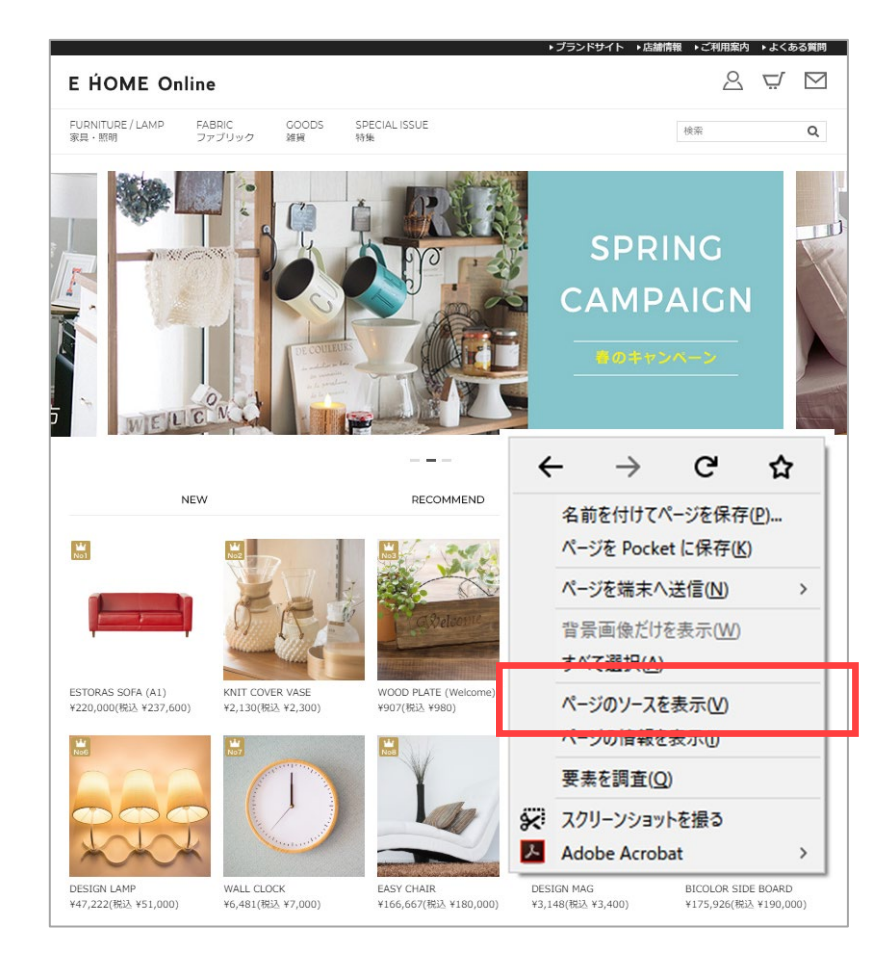

② ご自身でサーバーに設置した CSS ファイルを選択し、クリックします。ソースの中から、「.CSS」 とテキストを検索すると、該当の箇所が見つけやすいくなります。

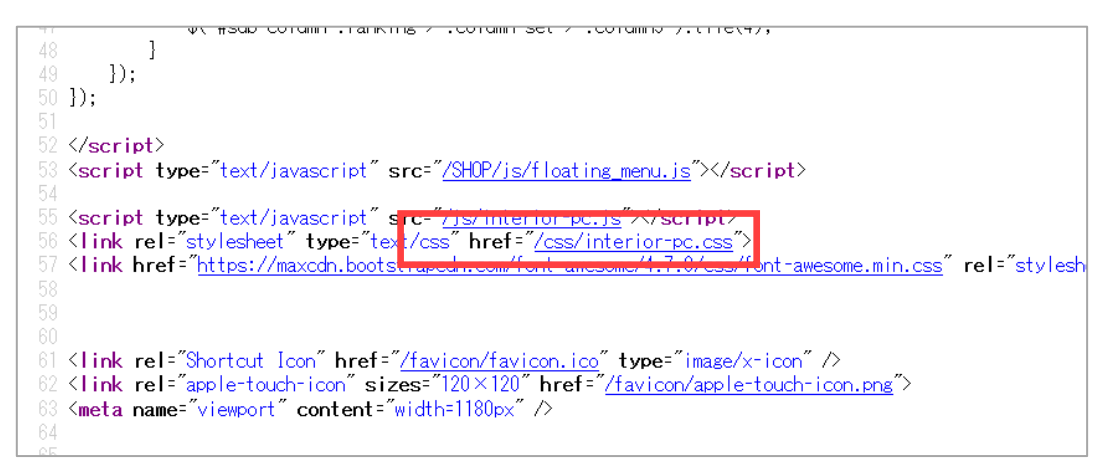

 ③ 表示されているスタイルシートの先頭行に「@charset "utf-8";」または、 「@charset "euc-jp";」が記載されていることを確認してください。

さらに、表示されているソースが文字化けしていなければ問題なく修正できています。

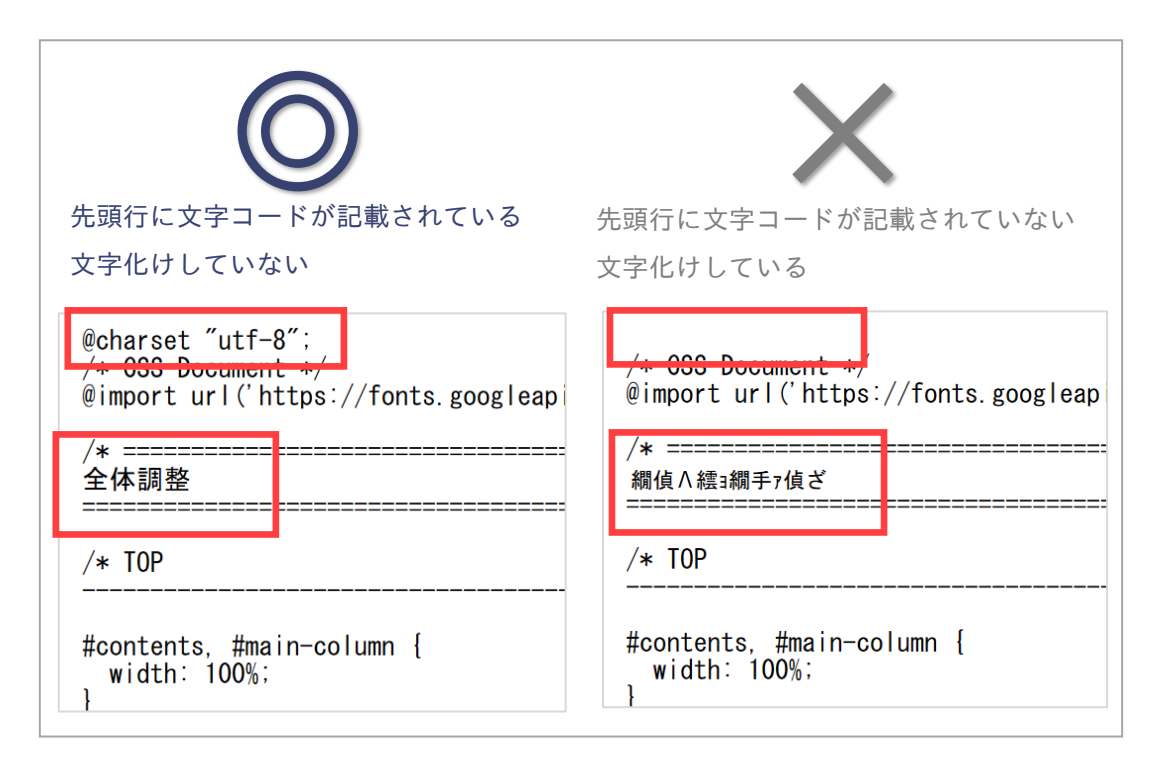

#### ▶ Microsoft Edg での確認方法

 該当のサイトを開き「F12」をクリック、もしくはサイト上で右クリックし、 メニューから「要素の検査」を選択します。

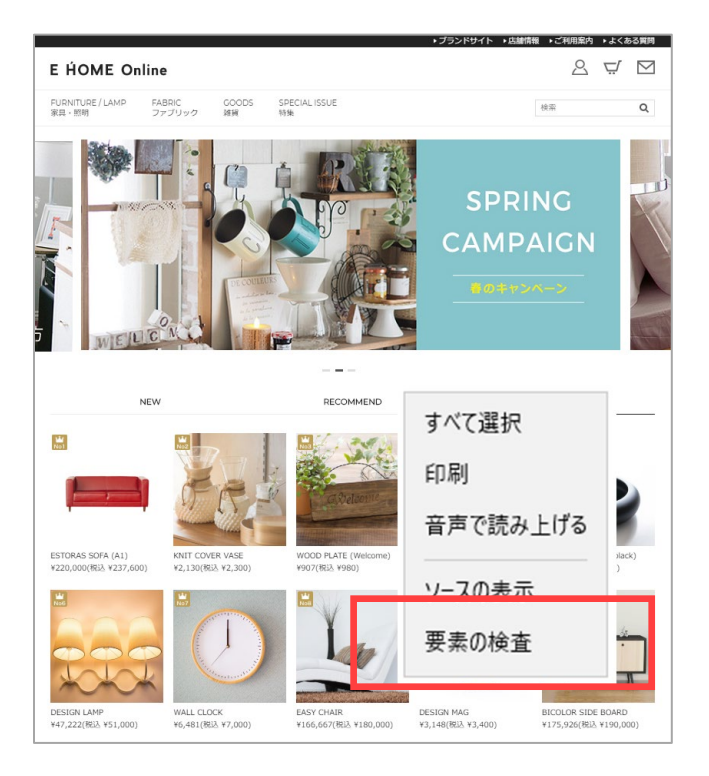

② 「デバッカー」タブをクリック、表示されたファイルの中から、
 ご自身でサーバーに設置した CSS ファイルを選択します。

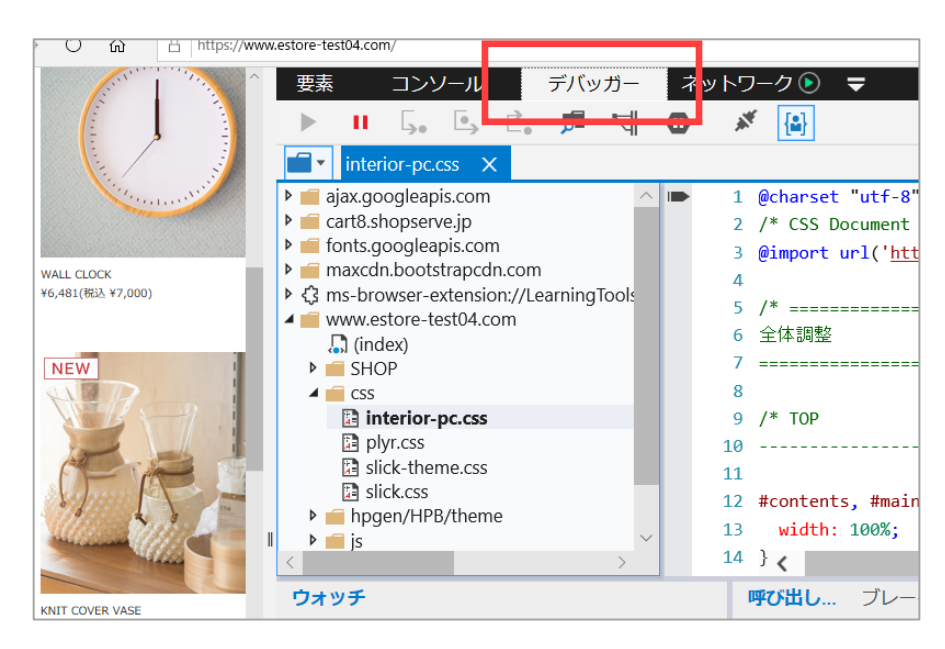

③ 表示されているスタイルシートの先頭行に「@charset "utf-8";」または、
 「@charset "euc-jp";」が記載されていることを確認してください。
 さらに、表示されているソースが文字化けしていなければ問題なく修正できています。

| $\bigcirc$                                                                                             | X                                                                               |
|----------------------------------------------------------------------------------------------------|---------------------------------------------------------------------------------|
| 先頭行に文字コードが記載されている<br>文字化けしていない                                                                         | 先頭行に文字コードが記載されていない<br>文字化けしている                                                  |
| 1 @charset "utf-8";<br>2 / CSS Document /<br>3 @import url(' <u>https://fonts.googleapis.com/</u><br>4 | I       2 /* CGC Decument */       3 @import url('https://fonts.googleapis.com/ |
| 5 /*<br>6 全体調整<br>7<br>8<br>9 /* ヘッダメニュー                                                               | 5 /*<br>6 \$\phi(\phi(\phi(\phi(\phi(\phi(\phi(\phi(                            |
| 10<br>11<br>12 #gnav {<br>13 background-color: #fff;<br>14 background-color: #fff;                     | 10<br>12 #gnav {<br>13 background-color: #fff;                                  |

6月19日(水)のショップサーブのメインテナンス後に、 再度、管理画面でお店ページの更新を行ってください。

# B 店舗さんご自身で Javascript を設置している場合の修正

● 管理画面の各箇所に記述中の Javascript に、文字コードの記述を追加してください。

例 文字コードを「utf-8」で指定する場合
 <script type="text/Javascript" src="/SHOP/js/original.js" charset="utf-8"></script></script>
 例 文字コードを「euc-jp」で指定する場合
 <script type="text/Javascript" src="/SHOP/js/original.js" charset="euc-jp"></script></script></scr

※Javascript は、管理画面のHTML記述が可能な全ての箇所に記載が可能です。 記述をしたと考えられるすべての箇所のご確認をお願いします。

<Javascript の記述が多い箇所>

・デザイン設定>ヘッダとSEOの設定>ヘッダのバナーエリア

・ページ編集>センター用フリーエリア

2 管理画面でお店ページの更新を行ってください。

3 Javascriptの修正ができているか、確認してください。

ウェブブラウザの機能を利用して確認します。

「Googlechrome」「Firefox」「Microsoft Edg」での確認方法をご案内しています。

- ▶ Google chrome での確認方法
- 該当のサイトを開き「F12」をクリック、もしくはサイト上で右クリックし、 メニューから「検証」を選択します。

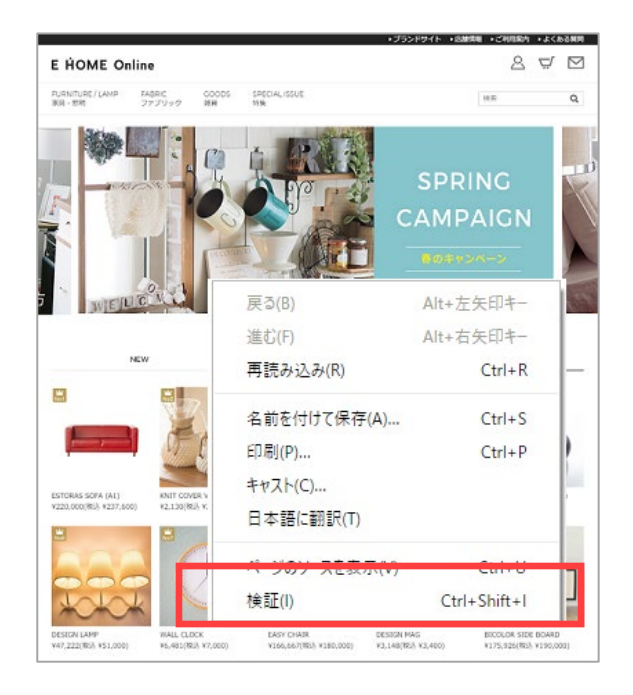

 ② 「Sources」タブをクリック、「Page」の中からご自身でサーバーに設置した Javascript ファイルを選択します。

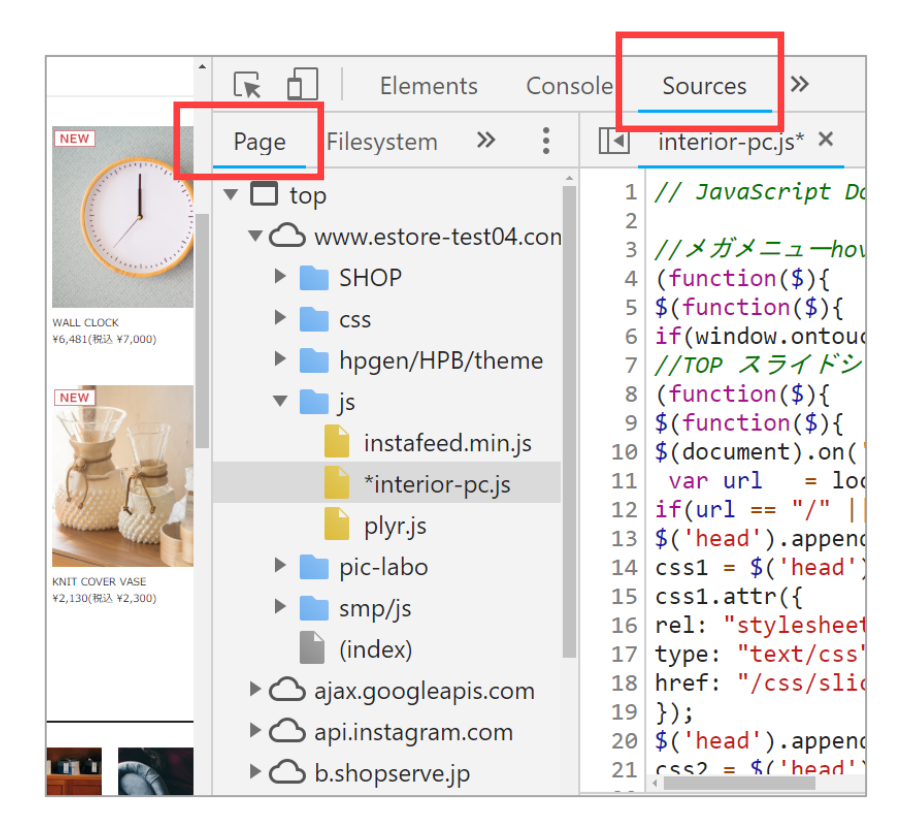

 ③ 表示されている Javascript に表示されているソースが文字化けしていなければ 問題なく修正できています。

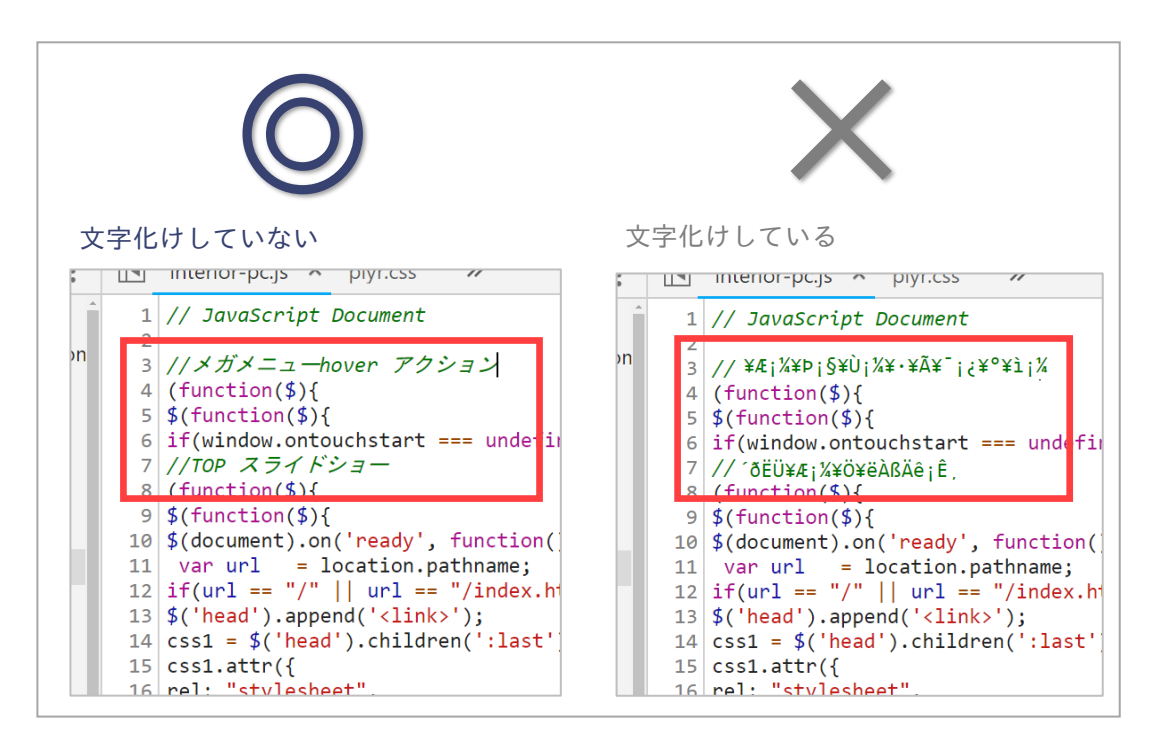

▶ Firefox での確認方法

該当のサイトを開きサイト上で右クリックし、
 メニューから「ページのソースを表示」を選択します。

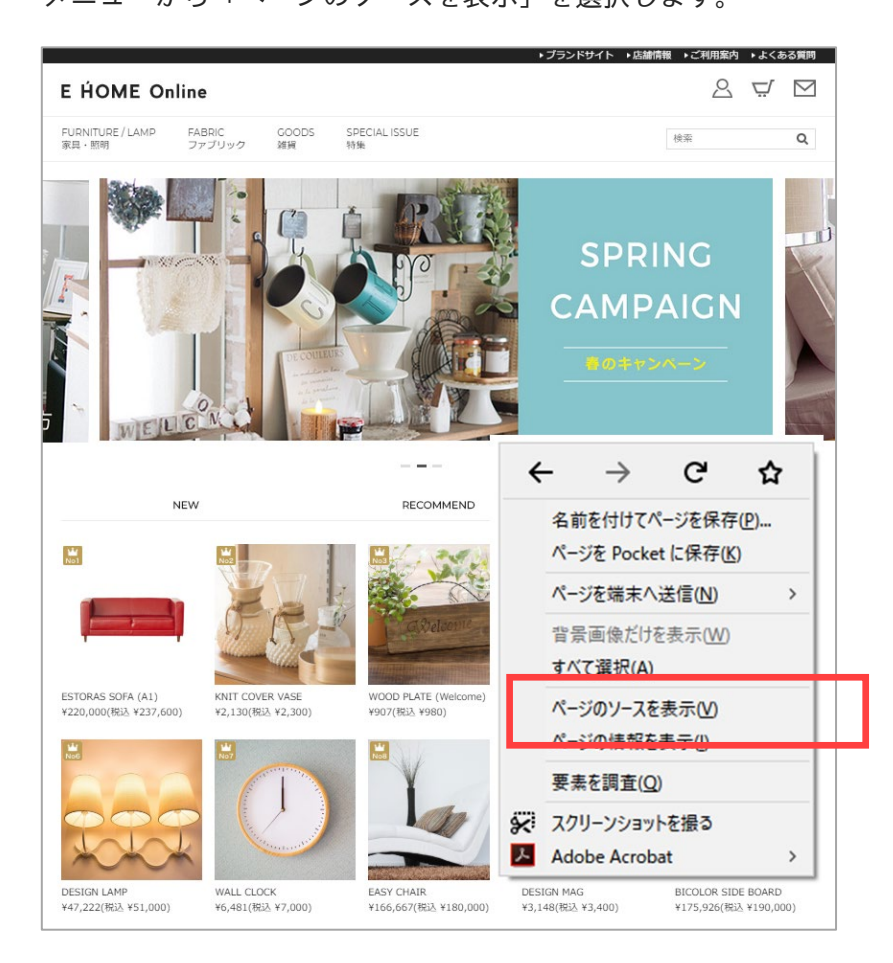

 ご自身でサーバーに設置した Javascript ファイルを選択し、クリックします。 ソースの中から、「.js」とテキストを検索すると、該当の箇所が見つけやすいくなります。

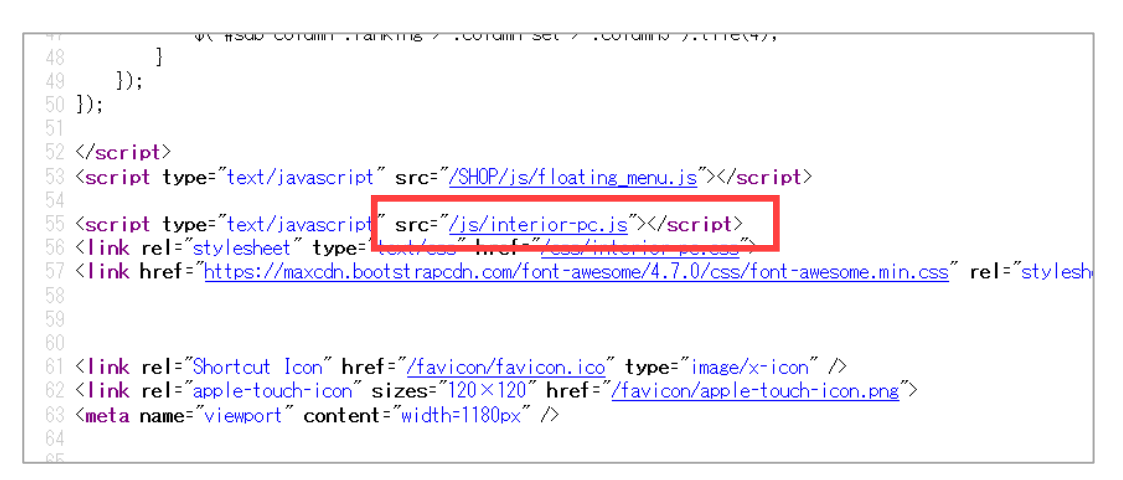

③ 表示されている Javascript に表示されているソースが文字化けしていなければ
 問題なく修正できています。

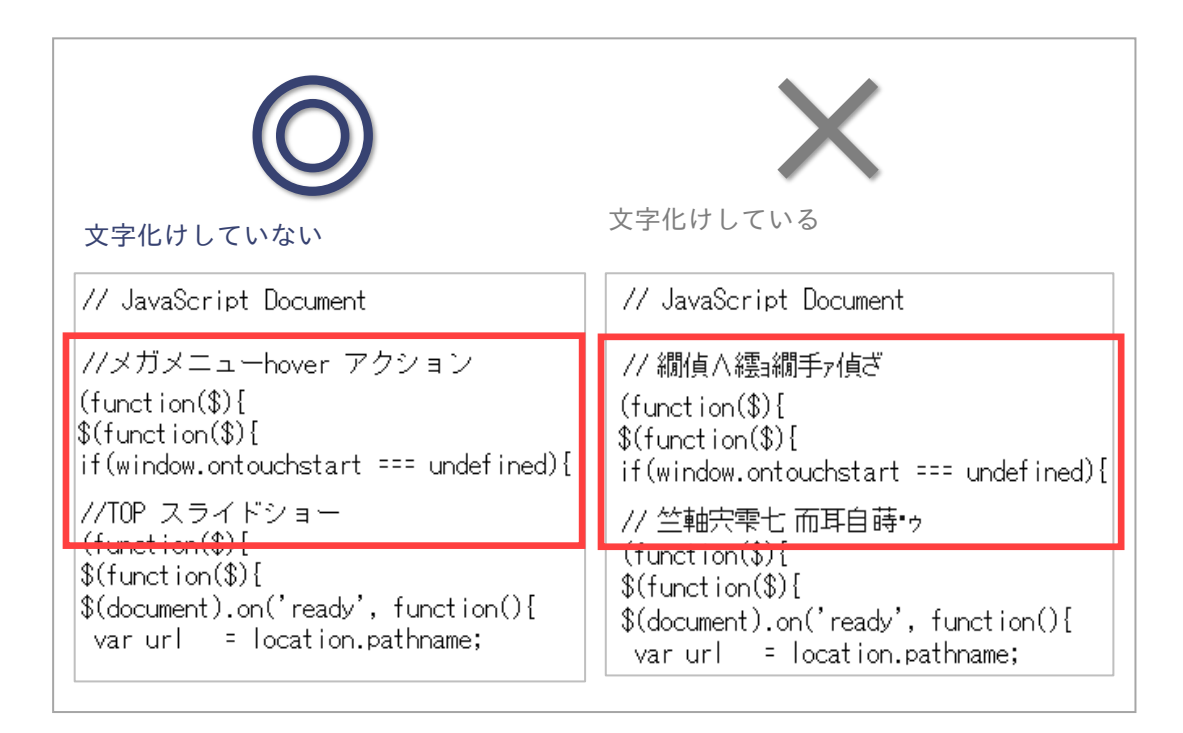

▶ Microsoft Edg での確認方法

 該当のサイトを開き「F12」をクリック、もしくはサイト上で右クリックし、 メニューから「要素の検査」を選択します。

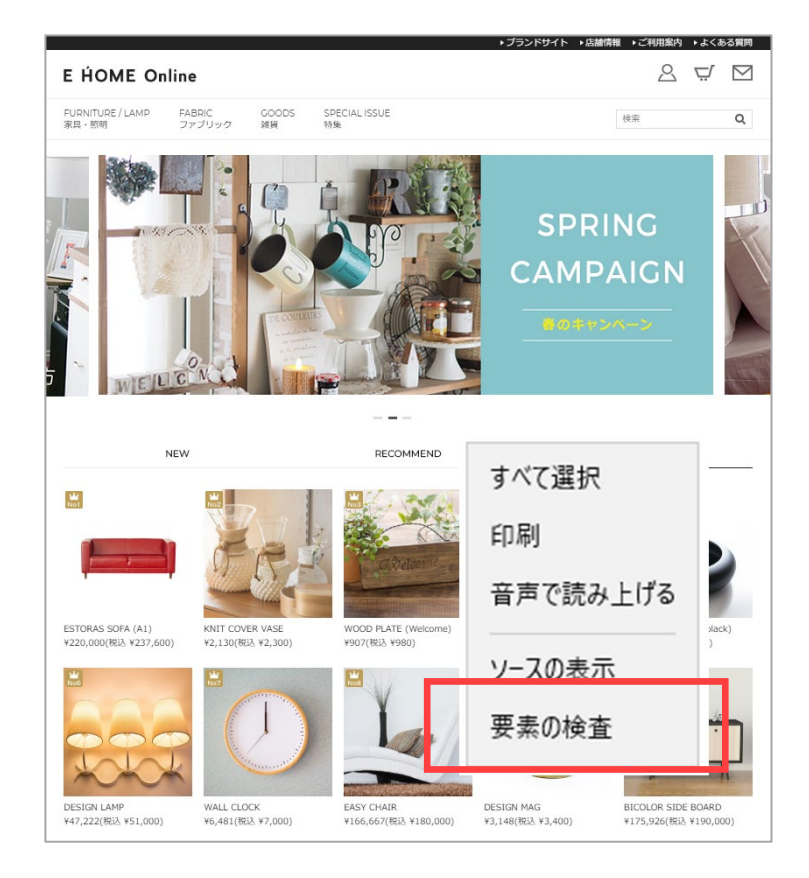

 ② 「デバッカー」タブをクリック、表示されたファイルの中から、 ご自身でサーバーに設置した Javascript ファイルを選択します。

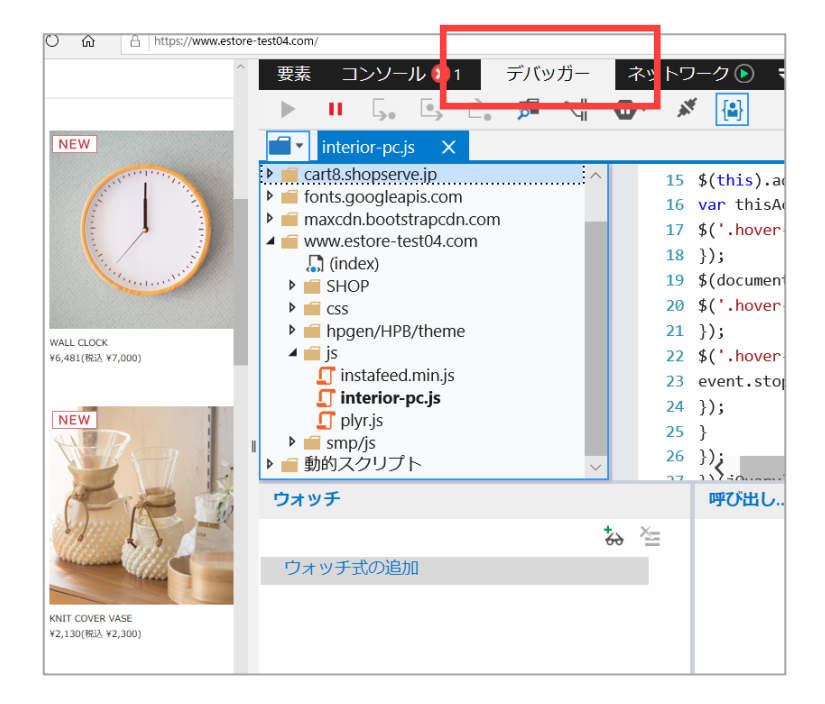

③ 表示されているスタイルシートの先頭行に「@charset "utf-8";」または、
 「@charset "euc-jp";」が記載されていることを確認してください。
 さらに、表示されているソースが文字化けしていなければ問題なく修正できています。

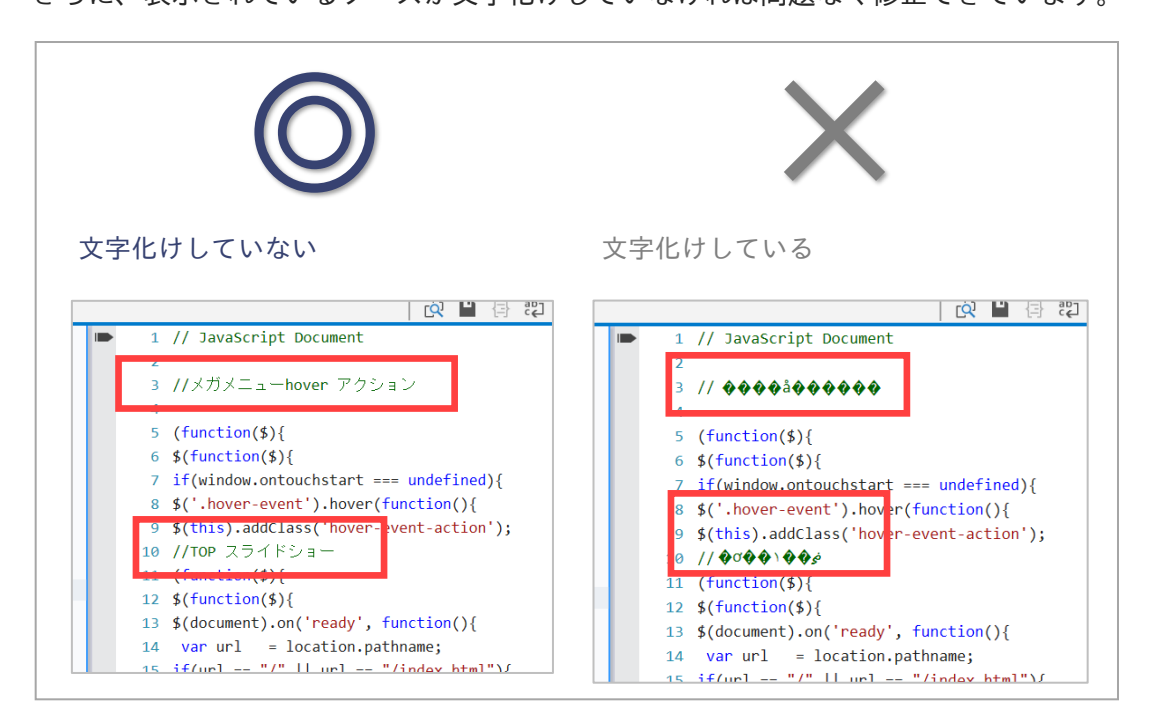

6月19日(水)のショップサーブのメインテナンス後に、 再度、管理画面でお店ページの更新を行ってください。

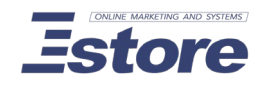